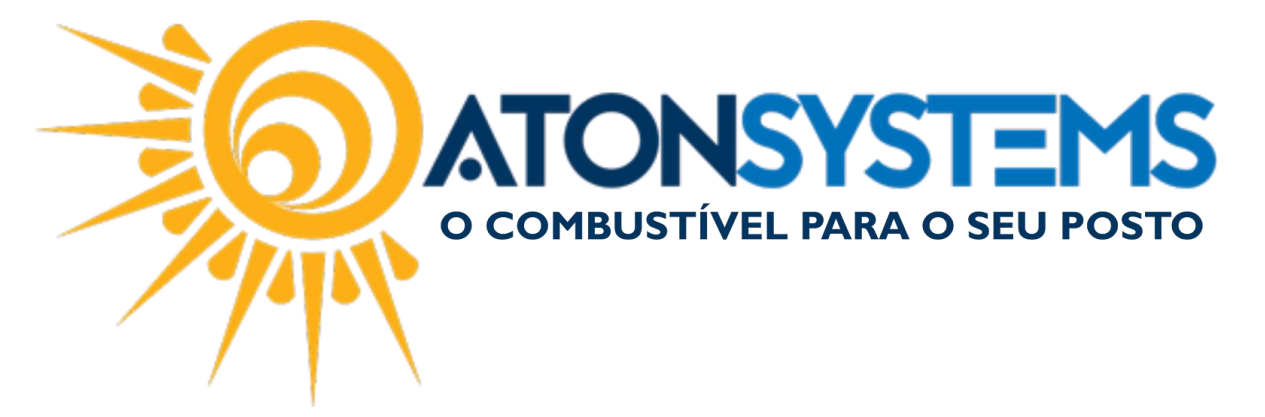

Emissão da Nota Fiscal Avulsa Manual do Usuário - Fiscal Cód. – RETFIS13 Revisão – 21/02/2017

Introdução

Como emitir uma nota fiscal avulsa.

Procedimento

Observação: Para emitir a nota fiscal avulsa tenha em mãos o "Formulário de Geração da Nota Fiscal" preenchido. Para preencher o formulário entre em contato com seu contador.

Passo 1 – No menu principal na aba "FISCAL" clique em "NOTA FISCAL AVULSA" na seção "MOVIMENTO".

Passo 2 – Com o "Formulário de Geração da Nota Fiscal" preenchido, cadastre as informações da nota fiscal no sistema.

| Configuração do sistema          | Nota fiscal avulsa 🛛 🗶  |                       |                          |                                   |                            |                           |  |  |  |  |
|----------------------------------|-------------------------|-----------------------|--------------------------|-----------------------------------|----------------------------|---------------------------|--|--|--|--|
| Empresa                          | ~                       |                       | •                        | Ø                                 | Gerar NFe                  |                           |  |  |  |  |
| Identificação da nota fiscal     |                         |                       |                          |                                   |                            |                           |  |  |  |  |
| Tipo de operação Natureza        | operação                | Local de destino      | Local de destino         |                                   |                            |                           |  |  |  |  |
| Saída 🔻 VENDA D                  | E MATERIAL DE USO E COM | Operação interna      | Operação interna 🔻       |                                   |                            |                           |  |  |  |  |
| Forma de pagamento Finalio       | dade da emissão         | Presença do comprador |                          |                                   |                            |                           |  |  |  |  |
| À vista 🔹 NF-e                   | normal 👻                | ▼ 🗹 Consumidor fina   | al?                      |                                   |                            |                           |  |  |  |  |
| Município ocorrência fator gerad | lor                     |                       |                          |                                   |                            |                           |  |  |  |  |
| CAMPINAS                         |                         | · 21/02/2017 15:14:0  | ) 👻                      |                                   |                            |                           |  |  |  |  |
| Destinatário                     |                         |                       |                          |                                   |                            |                           |  |  |  |  |
| Cof/Cnpi Rai                     | zão social              |                       |                          | inscr. estadual <i>(deixar en</i> | n branco para não contribu | intes ou pessoas físicas) |  |  |  |  |
|                                  |                         |                       |                          |                                   |                            |                           |  |  |  |  |
| Endereço                         |                         | Núme                  | ro Comple                | mento B                           | airro                      |                           |  |  |  |  |
| RUA ENGENHEIRO CARLOS ST         |                         | NOVA CAMPINAS         |                          |                                   |                            |                           |  |  |  |  |
| Cidade                           | Uf Cep                  | Telefone              | EMail                    | EMail                             |                            |                           |  |  |  |  |
| CAMPINAS • SP 13092132 1111111   |                         |                       |                          | suporte@atonsystems.com.br        |                            |                           |  |  |  |  |
| Totais                           |                         |                       |                          |                                   |                            |                           |  |  |  |  |
| Base de cálculo do ICMS          | Valor imp. importação   | Valor do PIS          | Valor total dos produtos |                                   |                            |                           |  |  |  |  |
| 100,00                           | 18,00                   | 18,00 0,00 0,00       |                          | 0,00                              | 0,00                       | 100,00                    |  |  |  |  |
| Valor do frete                   | Valor do seguro         | Desconto              | Outras despesas          | Valor total do IPI                | Valor da COFINS            | Valor total da nota       |  |  |  |  |
| 0,00                             | 0,00                    | (                     | ,00 0,00                 | 0,00                              | 0,00                       | 100,00                    |  |  |  |  |
|                                  |                         |                       |                          |                                   |                            |                           |  |  |  |  |

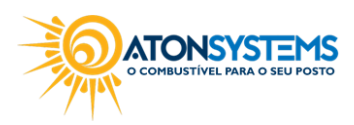

suporte@atonsistemas.com.br(19) 2518-1814

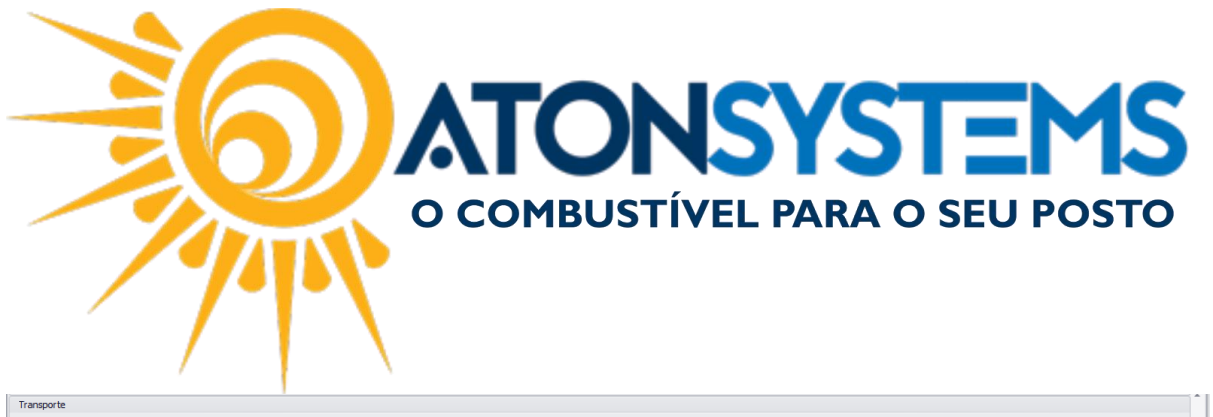

| Frete por conta Razão social |              |          |        |       | Cpf/Cnpj |               |        |               |      |            |                 |       |           |           |               |          |              |     |            |       |       |
|------------------------------|--------------|----------|--------|-------|----------|---------------|--------|---------------|------|------------|-----------------|-------|-----------|-----------|---------------|----------|--------------|-----|------------|-------|-------|
| 9-Sem fret                   | e            |          |        |       | •        |               |        |               |      |            |                 |       |           |           |               |          |              |     |            |       |       |
| Endereço Cid                 |              |          |        |       | Cidade   | Cidade Uf Ins |        |               |      |            | Inscr. estadual |       |           |           |               |          |              |     |            |       |       |
|                              |              |          |        |       |          |               |        |               |      | •          |                 |       |           |           |               |          |              |     |            |       |       |
| Quantidade                   |              | Espécie  |        | 1arca |          | Numeração     | Peso   | bruto         | Pe   | so líquido |                 |       |           |           |               |          |              |     |            |       |       |
| 0                            |              |          |        |       |          |               | 0      |               | 0    |            |                 |       |           |           |               |          |              |     |            |       |       |
| Produtos                     |              |          |        |       |          |               |        |               |      |            |                 |       |           |           |               |          |              |     |            |       |       |
|                              | Valores      |          |        |       |          |               |        |               | ICMS |            |                 |       |           |           |               |          |              | PIS |            |       |       |
| CEST                         | Quantidade   | Unitário | Total  | Frete | Seguro   | Desconto      | Outros | Val. operação | CST  | % red.     | Base cálc.      | Alíq. | Val. icms | % red. ST | Base cálc. ST | Alíq. ST | Val. icms ST | CST | Base cálc. | Alíq. | Valor |
|                              | 1,000        | 100,00   | 100,00 | 0,00  | 0,00     | 0,00          | 0,00   | 100,00        | 000  | 0,00       | 100,00          | 18,00 | 18,00     | 0,00      | 0,00          | 0,00     | 0,00         | 000 | 0,00       | 0,00  | 0,0   |
|                              |              |          |        |       |          |               |        |               |      |            |                 |       |           |           |               |          |              |     |            |       |       |
|                              |              |          |        |       |          |               |        |               |      |            |                 |       |           |           |               |          |              |     |            |       |       |
| 4                            |              |          |        |       |          |               |        |               |      |            |                 |       |           |           |               |          |              |     |            |       |       |
| Informaçõe                   | s adicionais |          |        |       |          |               |        |               |      |            |                 |       |           |           |               |          |              |     |            |       |       |

Passo 3 - Clique no botão "GERAR NF-E".

| 1 | Empresa | · · · · | Ø | Gerar NFe | $\Big)$ |  |
|---|---------|---------|---|-----------|---------|--|
|   |         |         | ~ |           |         |  |

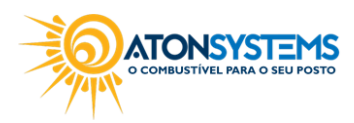